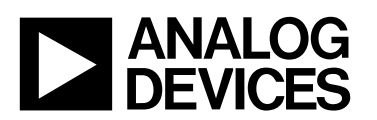

### Evaluation Board for Differential Input, 12-Bit ADC with Serial Interface

### **Preliminary Technical Data**

### EVAL-AD7450CB

FEATURES

Full-Featured Evaluation Board for the AD7450 Evaluation Board Controller Compatible Stand Alone Capability On-Board Analog Buffering and Reference On-Board Single Ended to Differential Conversion Various Linking Options PC Software for Control and Data Analysis when used with Evaluation Board Controller

#### INTRODUCTION

This Technical Note describes the evaluation board for the AD7450 which is a 12-bit, high speed, low power successiveapproximation ADC with a fully differential analog input. This part operates from a single +5 V or +3 V power supply. Full details on the AD7450 are available in the AD7450 data sheet which is available from Analog Devices and should be consulted in conjunction with this Technical Note when using the Evaluation Board.

On-board components include an AD780 which is a pin programmable +2.5 V or +3 V ultra high precision bandgap reference, one AD713 quad op-amp, two AD711 single opamps, one AD8138 differential amplifier and a 7S04 inverter. Various link options are explained in detail on pages 2 and 3.

Interfacing to this board is through a 96-way connector. This 96-way connector is compatible with the Eval-Control Board, which is also available from Analog Devices. External sockets are provided for a  $V_{REF}$  input; the  $V_{IN+}$  and  $V_{IN-}$  inputs; the optional, external SCLK and  $\overline{CS}$  inputs; and for SDATA out.

#### FUNCTIONAL BLOCK DIAGRAM

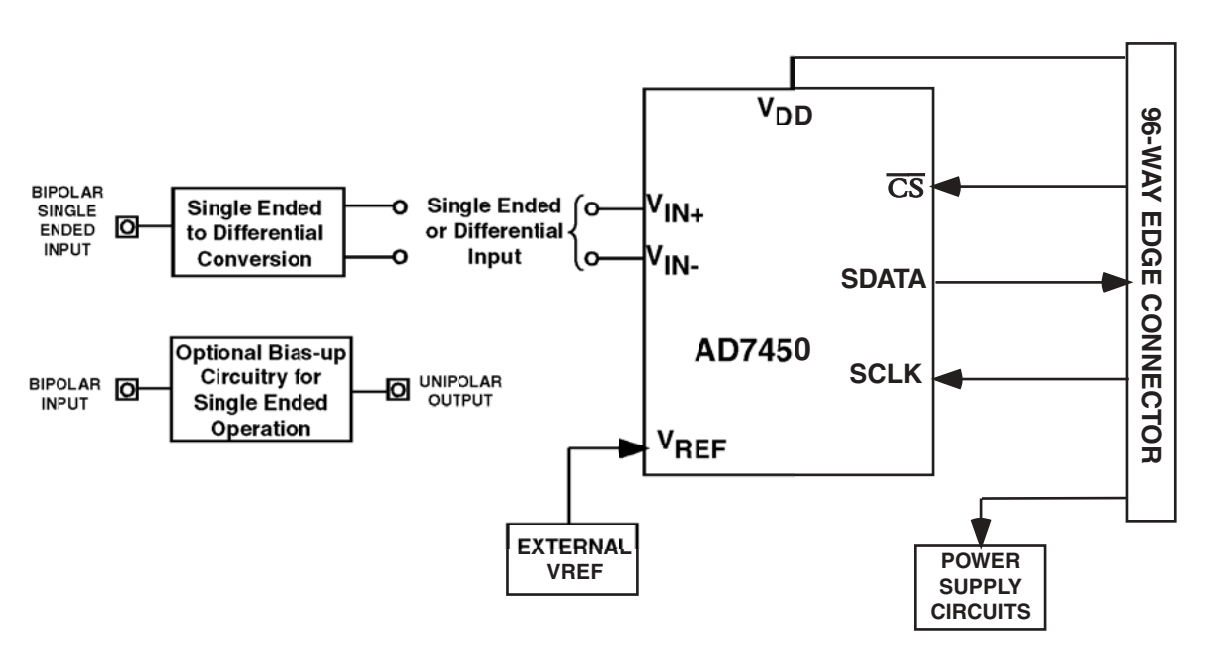

#### REV. A 19/09/02

Information furnished by Analog Devices is believed to be accurate and reliable. However, no responsibility is assumed by Analog Devices for its use, nor for any infringements of patents or other rights of third parties which may result from its use. No license is granted by implication or otherwise under any patent or patent rights of Analog Devices.

One Technology Way, P.O. Box 9106, Norwood, MA 02062-9106, U.S.A. Tel: 781/329-4700 World Wide Web Site: http://www.analog.com Fax: 781/326-8703 Analog Devices, Inc., 2002

# **Preliminary Technical Data**

#### **OPERATING THE AD7450 EVALUATION BOARD**

#### **Power Supplies**

When using this evaluation board with the Eval-Control Board all supplies are provided from the Eval-Control Board through the 96-way connector.

When using the board as a stand-alone unit, external supplies must be provided. This evaluation board has six power supply inputs:  $AV_{DD}$  (+5 V),  $AV_{SS}$  (-5V);  $A_{GND}$ , +12 V, -12 V,  $V_{DD}$  (+5V/+3V) and  $D_{GND}$ . If the evaluation board is used in stand-alone mode, +5V/+3V must be connected to the  $V_{DD}$  input to supply the AD7450  $V_{DD}$  pin. ±5V must be connected to the ±5V inputs to supply the AD8138 and +12 V and -12

V are used to supply the AD713 quad op-amp, the AD711 single opamps and the AD780 voltage reference. The supplies are decoupled to the relevant ground plane with 10µF tantalum and 0.1µF multilayer ceramic capacitors at the point where they enter the board. The supply pins of all the op-amps and the reference are also decoupled to  $A_{GND}$  with 10µF tantalum and a 0.1µF ceramic capacitor. The AD7450  $V_{DD}$  supply pin is decoupled to  $A_{GND}$  with 10µF tantalum and 0.1µF multilayer ceramic capacitors.

Extensive ground planes are used on this board to minimize the effect of high frequency noise inteference. There are two ground planes,  $A_{GND}$  and  $D_{GND}$ . These are connected at one location close to the AD7450.

#### LINK OPTIONS

There are 23 link options which must be set for the required operating setup before using the evaluation board. The functions of these options are outlined below in Table I.

| Link No. | Function.                                                                                                    |
|----------|----------------------------------------------------------------------------------------------------|
| LK1      | This link option selects the source of the $AV_{DD}$ +5 V supply.<br>In position "A", the $AV_{DD}$ is supplied from the Evaluation Board Controller.<br>In position "B", the $AV_{DD}$ must be supplied from an external source via the power connector J2.                                                                                                    |
| LK2      | This link option selects the source of the $AV_{SS}$ -5 V supply.<br>In position "A", the $AV_{SS}$ is supplied from the Evaluation Board Controller.<br>In position "B", the $AV_{SS}$ must be supplied from an external source via the power connector J2.                                                                                                    |
| LK3      | This link option selects the source of the $V_{DD}$ for the AD7450.<br>In position "A", $V_{DD}$ is supplied from the Evaluation Board Controller provided LK1 is in position "A".<br>In position "B", $V_{DD}$ must be supplied from an external source via J3.<br>For 3V operation, $V_{DD}$ must be supplied from an external source via J3.                                                                                                    |
| LK4      | This link option selects the source of the $V_{IN-}$ analog input.<br>In position "A", $V_{IN-}$ is supplied from the negative output of the AD8138 differential amplifier.<br>In position "B", $V_{REF}$ is applied to the $V_{IN-}$ input of the AD7450 for single ended operation.<br>In position "C", an external signal must be applied to $V_{IN-}$ via P6, either for differential or single ended operation.                                                    |
| LK5      | This link option selects the reference voltage applied to the $V_{REF}$ pin of the AD7450.<br>In position "A", an external signal must be supplied to the $V_{REF}$ pin via P7.<br>In position "B", the AD780 provides a 2.5V reference to the $V_{REF}$ pin. This is intended for 5V operation of the AD7450.<br>In position "C", a 1.25V reference, half the output of the AD780 output is applied to $V_{REF}$ pin. This is intended for 3V operation of the AD7450. |
| LK6      | This link option selects the Common Mode Voltage $(V_{CM})$ to be applied to the Vocm pin of the AD8138 differential amplifier.<br>In position "A", the Common Mode Voltage applied to Vocm is $V_{REF}$ .<br>In position "B", an external Common Mode Voltage must be applied to Vocm via P4.                                                                                                    |
| LK7      | This link option is used to select the source of the V+ (+12 V) supply which is used to power the opamps and the external reference.<br>In position "A", V+ is supplied from an external source via the power connector, J4.<br>In position "B", V+ is supplied from the Eval-Control Board through the 96-way connector.                                                                                                    |
| LK8      | This link option is used to select the source of the V- (-12 V) supply which is used to power the opamps.<br>When this link is in position "A", the V- is supplied from the Eval-Control Board through the 96-way connector.<br>When this link is in position "B", the V- is supplied from an external source via the power connector, J4.                                                                                                    |
| LK9      | This link option controls the program pin of the AD780 reference voltage.<br>When this link is "inserted" the AD780 output voltage is set to $+3.0$ V.<br>When this link is "removed" the AD780 output voltage is set to $+2.5$ V.                                                                                                    |

EVAL-AD7450CB

| Link No. | Function.                                                                                                    |
|----------|----------------------------------------------------------------------------------------------------|
| LK10     | This link option adds a 50 $\Omega$ termination to AGND at the Vin SE socket of the bias up circuit (P2) for the single ended input. This link should be inserted if a 50 $\Omega$ termination is required on the analog input.                                                                                                    |
| LK11     | This link option sets the DC bias voltage that is applied to the optional bias up circuit used in single ended mode.<br>In position "A", the bias voltage is set to V <sub>REF</sub> (i.e. 2.5 V).<br>In position "B", the bias voltage is set to AGND. In this configuration, the bias-up circuit is not used.                                                                                                    |
| LK12     | This link option selects the input to the AD8138 differential amplifier.<br>In position "A", a single ended bipolar input is applied to the AD8138 input via P1.<br>In position "B", the input to the AD8138 is set to AGND. This is when the AD8138 is not used.                                                                                                    |
| LK13     | This link option selects the single ended input source to the AD7450 if operating in single ended mode.<br>In position "A", the single ended input is generated by the bias up circuit.<br>In position "B", an external unipolar single ended signal must be applied to the $V_{IN+}$ input via P3.<br>In position "C", the input the the AD711 opamp used to buffer the single ended signal is tied to AGND. In this case, single ended operation is not used.                                                                                                    |
| LK14     | This link option selects the source of the $V_{IN+}$ analog input.<br>In position "A", an external signal must be applied to $V_{IN+}$ via P5.<br>In position "B", $V_{IN+}$ is supplied from the positive output of the AD8138 differential amplifier<br>In position "C", a single ended signal is applied to the $V_{IN+}$ input.                                                                                                    |
| LK15     | This link option is only necessary when the bias up circuit is being used in single ended mode operation. The options choose the ratio of resistors required to perform the appropriate biasing up of the bipolar analog input in single ended mode. This link option should always be in position B as this biases the input to be centered on $V_{REF}$ .                                                                                                    |
| LK16     | This link option selects the source of the SCLK input.<br>In position "A", the SCLK input is provided via the external socket, P8.<br>In position "B", the SCLK input is provided by the Eval-Control Board.                                                                                                    |
| LK17     | This link is used to control the polarity of the serial clock applied to the SCLK pin.<br>This link must be in position "A" when LK16 is in position "B" and the SCLK is provided by the Evaluation<br>Board Controller. This means data is valid on the falling edge of SCLK. This link may be placed in position<br>"B" when LK16 is in position "A", to invert an SCLK from P8 if necessary. This would mean data could be<br>read on the rising edge of SCLK but would only be possible with a slower SCLK frequency.                                                                                                    |
| LK18     | This link option selects where the Serial Data out (SDATA) appears.<br>In position "A", the data may be read by the Eval-Control Board.<br>In position "B", the data may be read via the external socket, P9.                                                                                                    |
| LK19     | This link option selects the source of the $\overline{CS}$ input.<br>In position "A", the $\overline{CS}$ input is provided by the Evaluation Board Controller.<br>In position "B", the $\overline{CS}$ input is provided via the external socket, P10.                                                                                                    |
| LK20     | This link option selects the source of the +5V digital supply.<br>In position "A", +5V is supplied by the Eval-Control Board.<br>In position "B", +5V must be supplied from an external source via J5.                                                                                                    |
| L1       | This link option adds a $50\Omega$ termination to AGND at the Vin socket of the bipolar input to the AD8138 (P1) for differential operation. This link should be inserted if a $50\Omega$ termination is required on the analog input. In this case, R11 should be increased to $523\Omega$ . The additional $23\Omega$ at the input is to balance the parallel impedance of the $50\Omega$ source and the $50\Omega$ termination thus making both inputs to the AD8138 have the same gain. If a $50\Omega$ termination is not required then all four resistors around the AD8138 (R10, R11, R12, R13) must have the same value. |
| L2       | This link option selects whether the output of the AD780 reference is applied directly to the AD7450 or if it is divided by two.<br>This link should be in position "A" if a 2.5 V reference is required (usually for 5 V operation). In this case LK22 should be inserted.<br>This link should be in position "B" if a 1.25 V reference is required (usually for 3 V operation). In this case LK22 should be removed.                                                                                                    |
| LK22     | This link options selects the input to the AD711, U7 opamp. This opamp is only used in 3V operation of the AD7450 as it buffers the output of the resistor divider circuit which divides the output of the AD780 in half to provide a 1.25 V reference for 3 V operation.<br>If 3V operation is being used, then this link should be removed.<br>If 5V operation is being used, this link should be inserted to ground the input to U7 as it is not used.                                                                                                    |

# **Preliminary Technical Data**

#### **SET-UP CONDITIONS**

Care should be taken before applying power and signals to the evaluation board to ensure that all link positions are as per the required operating mode. There are three different modes in which to operate the evaluation board. These are Differential Mode for both 5 V and 3 V power supplies and Single Ended mode (only 5V supply). Table II shows the position in which all the links are set when the evaluation board is shipped. This is set up for Differential mode and  $V_{DD}$  of 5 V. The link positions for Differential 3V operation and Single Ended operation are discussed below this table. The board is compatible with the Eval-Control Board when shipped.

|          |          | Table II. Initial Link Positions (Differential Mode, V <sub>DD</sub> = 5V)                                                                                        |  |
|----------|----------|----------------------------------------------------------------------------------------------------|--|
| Link No. | Position | Function.                                                                                                    |  |
| LK1      | A        | AV <sub>DD</sub> is supplied by the Evaluation Board Controller.                                                                                                  |  |
| LK2      | A        | AV <sub>SS</sub> is supplied by the Evaluation Board Controller.                                                                                                  |  |
| LK3      | A        | $V_{\rm DD}$ for the AD7450 is 5 V and is supplied by the Evaluation Board Controller.                                                                            |  |
| LK4      | A        | $V_{IN-}$ is supplied by the negative output of the AD8138 differential amplifier.                                                                                |  |
| LK5      | В        | $V_{REF}$ is selected to be 2.5 V and is supplied by the AD780.                                                                                                   |  |
| LK6      | A        | The Common Mode Voltage applied to the Vocm pin of the AD8138 is $V_{REF}$ .                                                                                      |  |
| LK7      | В        | V+ is supplied by the Evaluation Board Controller.                                                                                                    |  |
| LK8      | A        | V- is supplied by the Evaluation Board Controller.                                                                                                    |  |
| LK9      | Removed  | The AD780 is set to provide a 2.5 V reference.                                                                                                    |  |
| LK10     | Removed  | A 50 $\Omega$ termination to AGND is not applied to the input of the bias up circuit as this is only used in single ended mode.                                   |  |
| LK11     | В        | The bias up circuit is not used so the input to U2C opamp (reference buffer) is grounded.                                                                         |  |
| LK12     | A        | A bipolar single ended input is applied to the AD8138 differential Amplifier via P1.                                                                              |  |
| LK13     | C        | The input to U5, the opamp buffer for single ended input, is tied to ground as it is not used.                                                                    |  |
| LK14     | В        | $V_{IN+}$ is supplied by the output of the AD8138 differential amplifier.                                                                                         |  |
| LK15     | Removed  | This link is only used in single ended mode operation.                                                                                                    |  |
| LK16     | В        | SCLK is supplied by the Evaluation Board Controller.                                                                                                    |  |
| LK17     | A        | SCLK is not inverted.                                                                                                    |  |
| LK18     | A        | SDATA is read by the Evaluation Board Controller.                                                                                                    |  |
| LK19     | A        | $\overline{\text{CS}}$ is supplied by the Evaluation Board Controller.                                                                                            |  |
| LK20     | A        | The +5V source is the Evaluation Board Controller.                                                                                                    |  |
| L1       | Removed  | A 50 $\Omega$ termination to AGND is not applied to the input to the AD8138 amplifier. In this case, all four resistors (R10, R11, R12, R13) have the same value. |  |
| L2       | A        | The output of the AD780 reference is connected directly to LK5 to provide a 2.5 V reference to the AD7450.                                                        |  |
| LK22     | Inserted | The input to the AD711, U5, opamp is tied to ground as it is not used.                                                                                            |  |

The following links should be changed for 3 V Differential operation (the others remain in the same place):

| Link No. | Position | Function                                                                                      |
|----------|----------|-----------------------------------------------------------------------------------------------|
| LK3      | В        | 3V should be applied externally to $V_{DD}$ of the AD7450 via J3.                             |
| LK5      | С        | A 1.25 V reference is applied to the AD7450 V <sub>REF</sub> pin.                             |
| L2       | В        | The output of the AD780 reference is divided by 2 to provide a 1.25V reference to the AD7450. |
| LK22     | Removed  | AD711, U5, is used to buffer the 1.25 V reference before it is applied to the AD7450.         |

The following links should be changed for 5 V Single Ended Mode operation (the others remain in the same place):

| Link No. | Position | Function                                                                                     |        |
|----------|----------|----------------------------------------------------------------------------------------------|--------|
| LK4      | В        | V <sub>IN-</sub> is supplied by V <sub>REF</sub> to setup the midscale value or Common Mode. |        |
| LK11     | A        | V <sub>REF</sub> of 2.5 V is applied to the bias up circuit.                                 |        |
| LK12     | В        | Input to AD8138 is connected to AGND as it is not used.                                      |        |
| LK13     | A        | The single ended input to $V_{IN+}$ is supplied by the bias-up circuit                       |        |
| LK14     | C        | The $V_{IN+}$ input is supplied by the output of U5, i.e. the buffered single ended input.   |        |
| LK15     | В        | Bipolar input signal biased to V <sub>REF</sub> .                                            |        |
|          |          | -4-                                                                                          | REV. A |

#### INTERFACING TO THE EVALUATION BOARD

Interfacing to the evaluation board is via a 96-way connector, J1. J1 is used to connect the evaluation board to the EVAL-Control Board or other system. The pinout for the J1 connector is shown in Figure 1. Table III gives a description of the pins on the 96-way connector used to interface between the Eval-Control Board and the EVAL-AD7450CB, and Table IV gives its pin designations.

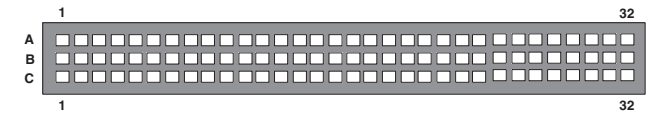

Figure 1. Pin Configuration for the 96-Way Connector, J1

Table III. 96-Way Connector Pin Description

| Pin              | Description                                                                                                    |
|------------------|----------------------------------------------------------------------------------------------------|
| DR0              | Data Receive Zero. This input is connected to the SDATA pin of the AD7450 via LK18. 16 bits of data are provided on this input from the AD7450 output with four leading zeros followed by 12 bits of conversion data which is provided MSB first. |
| SCLK0            | Serial Clock Zero. This continuous clock output<br>is connected to the SCLK pin of the AD7450 via<br>LK16.                                                                                                    |
| TFS0             | Transmit Frame Sync Zero. This output is connected to the $\overline{CS}$ pin of the AD7450 via LK19 to initiate conversions and to frame the serial data transfer.                                                                               |
| RFS0             | Receive Frame Sync Zero. This input is con-<br>nected to the TFS0 pin of the ADSP-2189 to<br>frame the serial data read.                                                                                                    |
| DGND             | Digital Ground. These lines are connected to the digital ground plane on the evaluation board. It allows the user to provide the digital supply via the connector along with the other digital signals.                                           |
| AGND             | Analog Ground. These lines are connected to the analog ground plane on the evaluation board.                                                                                                    |
| AV <sub>DD</sub> | Analog +5V Supply. These lines are connected to<br>the $AV_{DD}$ supply line on the board via LK1 to<br>provide +5V to the AD8138 differential ampli-<br>fier. They are also connected to the $V_{DD}$ supply<br>of the AD7450 via LK3.           |
| AVSS             | Analog -5V Supply. These lines are connected to the $AV_{SS}$ supply line on the board via LK2 to supply -5V to the AD8138 differential amplifier.                                                                                                |
| +12V             | +12 V Supply. This line is connected to the +12V supply line on the board via LK7 to supply +12V to the AD713, the AD711's and the AD780.                                                                                                    |
| -12V             | -12V Supply. This line is connected to the -12V supply line on the board via LK8 to supply -12V to the AD713 and the AD711's.                                                                                                    |

EVAL-AD7450CB

Table IV. 96-Way Connector Pin Functions.

|    | ROW A | ROWB | ROWC  |
|----|-------|------|-------|
| 1  |       |      |       |
| 2  |       |      |       |
| 3  |       |      |       |
| 4  | DGND  | DGND | DGND  |
| 5  |       |      | DR0   |
| 6  | TFS0  |      | RFS0  |
| 7  | SCLK0 |      | SCLK0 |
| 8  | +5V   | +5V  | +5V   |
| 9  |       |      |       |
| 10 |       |      |       |
| 11 |       |      |       |
| 12 | DGND  | DGND | DGND  |
| 13 |       |      |       |
| 14 |       |      |       |
| 15 |       |      |       |
| 16 | DGND  | DGND | DGND  |
| 17 |       |      |       |
| 18 |       |      |       |
| 19 |       |      |       |
| 20 | DGND  | DGND | DGND  |
| 21 | AGND  | AGND | AGND  |
| 22 | AGND  | AGND | AGND  |
| 23 | AGND  | AGND | AGND  |
| 24 | AGND  | AGND | AGND  |
| 25 | AGND  | AGND | AGND  |
| 26 | AGND  | AGND | AGND  |
| 27 |       | AGND |       |
| 28 |       | AGND |       |
| 29 | AGND  | AGND | AGND  |
| 30 | -12V  | AGND | +12V  |
| 31 | AVSS  | AVSS | AVSS  |
| 32 | AVDD  | AVDD | AVDD  |

Note : The unused pins of the 96-way connector are not shown.

#### SOCKETS

There are ten input sockets relevant to the operation of the AD7450 on this evaluation board. All of these sockets are used for applying an externally generated signal to the evaluation board. When operating the board with the Eval-Control Board the only necessary external socket used is P1. All of the other sockets are optional and if they are not used their signals are supplied by the Eval-Control Board. Most of these sockets are used when operating the board as a stand alone unit, as all the signals required are supplied from external sources. The functions of these sockets are outlined in Table V.

| Table V. Sock | et Functions |
|---------------|--------------|
|---------------|--------------|

| Socket | Function                                                                                                    |
|--------|----------------------------------------------------------------------------------------------------|
| P1     | Sub-Miniature BNC socket for the bipolar<br>analog input to the AD8138 which is used<br>when operating in Differential Mode.               |
| P2     | Sub-Miniature BNC socket for the bipolar<br>analog input to the bias up circuit which is an<br>option when operating in Single Ended Mode. |
| P3     | Sub-Miniature BNC socket for the unipolar analog input to $V_{IN+}$ which is an option when operating in Single Ended Mode.                |
| P4     | Sub-Miniature BNC socket for the dc analog input to Vocm pin on the AD8138 differential amplifier.                                         |
| P5     | Sub-Miniature BNC socket for a signal to be applied directly to $V_{\rm IN+}$ .                                                            |
| P6     | Sub-Miniature BNC socket for a signal to be supplied directly to $V_{\rm IN-}$ .                                                           |
| P7     | Sub-Miniature BNC socket for an external $V_{REF}$ input.                                                                                  |
| P8     | Sub-Miniature BNC socket for an external SCLK input.                                                                                       |
| P9     | Sub-Miniature BNC socket for the SDATA output.                                                                                             |
| P10    | Sub-Miniature BNC socket an external $\overline{CS}$ input.                                                                                |

#### CONNECTORS

There are five connectors on the AD7450 evaluation board as outlined in Table VI.

Table VI. Connector Functions

| Connector | Function                                                          |
|-----------|-------------------------------------------------------------------|
| J1        | 96-Way Connector for Serial Interface & Power Supply connections. |
| J2        | External AV_DD, AV_SS & A_{GND} power connector.                  |
| J3        | External $V_{DD}$ power connector.                                |
| J4        | External +12 V, -12 V & $A_{GND}$ power connector.                |
| J5        | External +5V power connector.                                     |

# **Preliminary Technical Data**

#### OPERATING WITH THE EVAL-CONTROL BOARD

The evaluation board can be operated as a stand-alone unit or operated in conjunction with the Eval-Control Board. The Eval-Control Board is available from Analog Devices under the order entry "EVAL-CONTROL BRD2".

When interfacing the EVAL-AD7450CB directly to the Eval-Control Board, all supplies and control signals to operate the AD7450 are provided by the Eval-Control Board. However, due to the nature of the DSP interface on the Eval-Control Board, AD7450 sampling rates greater than 580kHz are not supported when interfacing this evaluation board directly to the Eval-Control Board. This is because the clock frequencies on the ADSP-2189 on the EBC are limited by the equation:

#### CLKOUT/(2 x (SCLKDIV+1)

where CLKOUT = 40MHz

and SCLKDIV is the the number that the user can choose to determine their required clock frequency. It can be seen from this equation that the CLKOUT frequency can only be divided by factors of two because the value of SCLKDIV can only be an integer.

Therefore in the case of the AD7450 where the maximum clock frequencies at 5V and 3V are 18MHz and 15MHz respectively, the nearest clock frequency to these that can be generated by the DSP is 10MHz (i.e. SCLKDIV = 1) which results in a maximum sampling frequency of 580kHz.

Software to communicate with the Eval-Control Board and AD7450 is provided with the AD7450 evaluation board package. This Eval-Control Board will also operate with all Analog Devices evaluation boards which end with the letters CB in their title.

The 96-way connector on the EVAL-AD7450CB plugs directly into the 96-way connector on the Eval-Control Board. The Eval-Control Board provides all the supplies for the evaluation board. It is powered from a 12V AC transformer. Suitable transformers are available from Analog Devices as an accessory under the following part numbers:

| EVAL-110VAC-US: | For use in the U.S. or Japan |
|-----------------|------------------------------|
| EVAL-220VAC-UK: | For use in the U.K.          |
| EVAL-220VAC-EU: | For use in Europe            |

These transformers are also available from other suppliers including Digikey (U.S.) and Campbell Collins (U.K.).

Connection between the Eval-Control Board and the serial port of a PC is via a standard Centronics printer port cable which is provided as part of the Eval-Control Board package. Please refer to the manual which accompanies the Eval-Control Board for more details on the Eval-Control Board package.

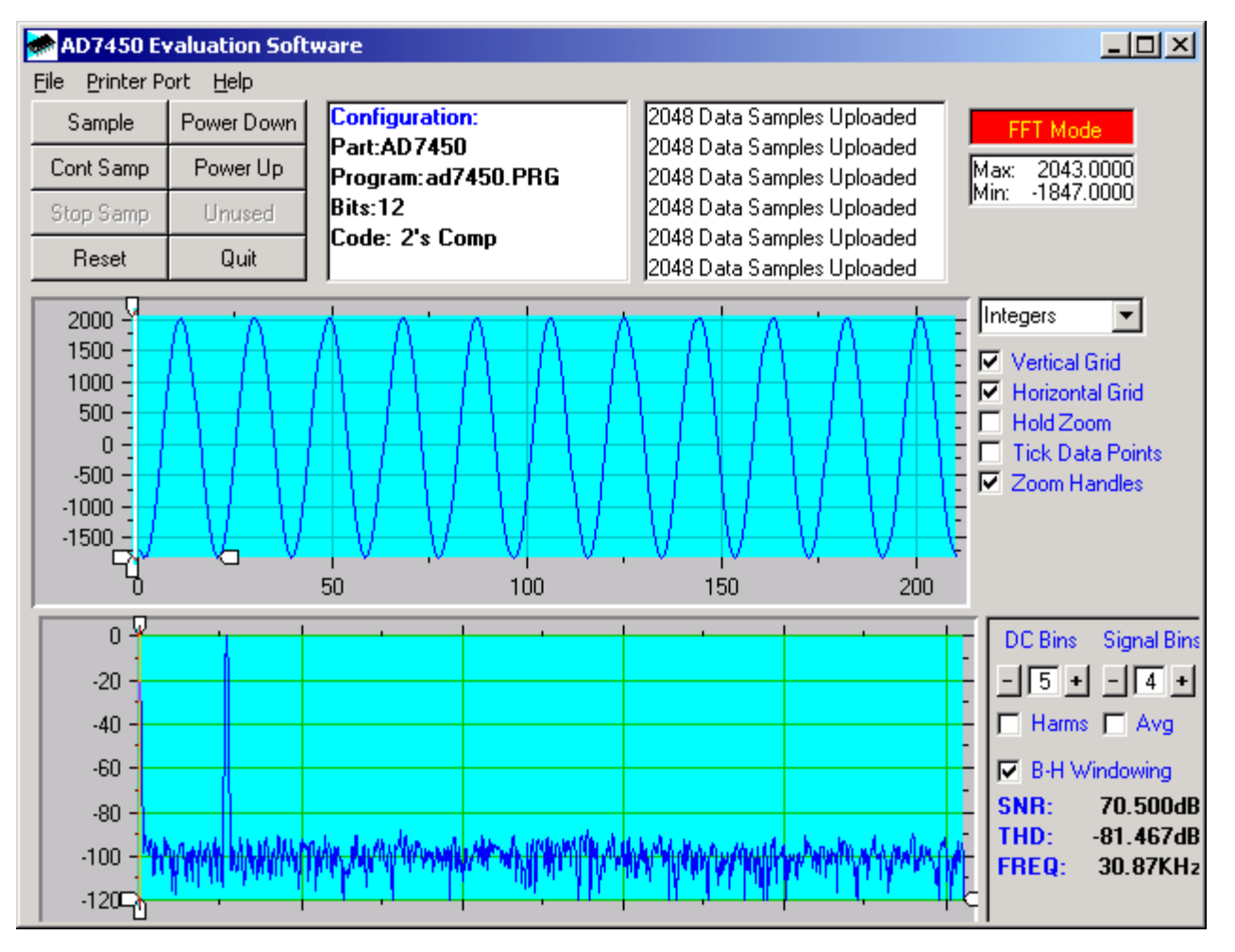

Figure 2. AD7450 Main Screen - FFT Mode

#### SOFTWARE DESCRIPTION

The software that controls the Eval-Control Board and hence the evaluation board has three main screens. The screen shown in Figure 2 is the screen which appears when the software is run. The main function of this screen is to allow the user to read a pre-determined number of samples from the evaluation board and display them in both the time and frequency domain. The screen can be divided into three sections. The upper third of the screen contains the control buttons, the menu bar and various status windows. The control buttons allow the user to take samples, reset the part and quit the program. There are also power-down/up options in the control buttons. These buttons allow the user to place the part into power-down, and power the part up again.

To enter power-down, the "PowerDown" button should be clicked. To exit power-down the power-up button should be clicked (see "Modes of Operation" section in the AD7450 datasheet).

The menu bar allows the user to enter the setup menu, select which printer port is to be used to control the Eval-Control Board, load and save data and get information about the software. The status windows indicate the setup of the evaluation board/device, number of samples taken and any information or error messages that are generated.

The middle third of the screen is a Digital Storage Oscilloscope (DSO). When samples are uploaded from the Eval-Control Board they are displayed here. The samples can be displayed either as integer values or as voltages. Once samples have been displayed clicking at any point on the graph will display the sample number and value of the point directly beneath the cursor. Along the axis of the graph are the "zoom handles". These allow the user to zoom in and out to get a closer look at a particular sample, if required. When another set of samples is taken the graph will attempt to display all values collected unless the **Hold Zoom** check box is ticked. In this case the graph will keep the same axis settings as for the previous set of data samples. Additional check boxes are provided to give the user control over the vertical and horizontal grids and data points.

The lower third of the screen will show either a Fast Fourier Transform (FFT) of the data or a Histogram which shows the number of occurrances of each particular code read back.

## **Preliminary Technical Data**

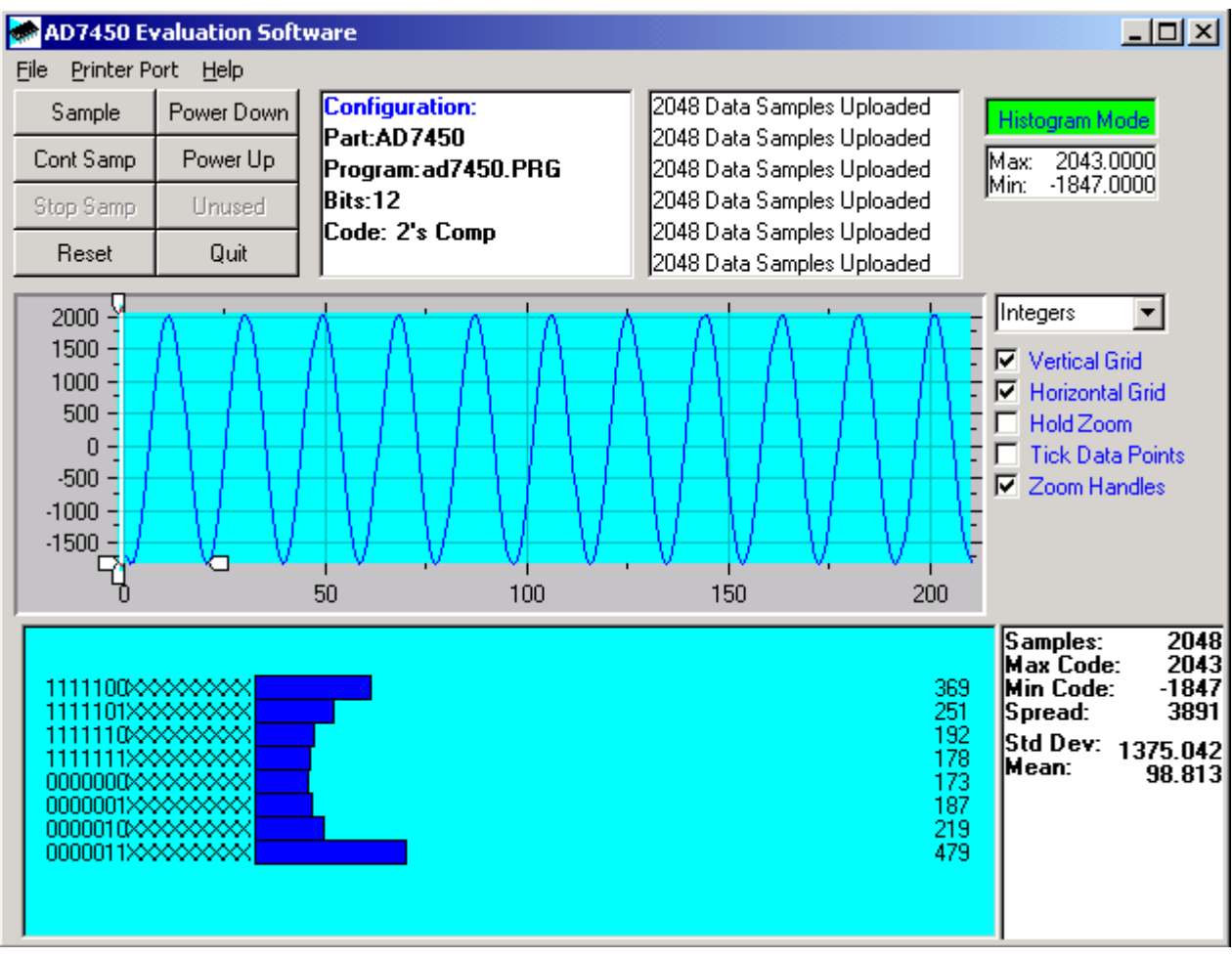

Figure 3. AD7450 Main Screen - Histogram Mode

The FFT (the default option) is typically used when the user is concerned with examining the ADC's performance in the frequency domain while the Histogram will give an indication of the ADC's performance to DC signals. The option displayed can be toggled by clicking on the FFT Mode/ Histogram Mode button in the top right of the screen. Figure 3 shows the main screen when the Histogram Mode Option is selected.

#### Setup Screen

The Setup Screen is responsible for allowing the user to load the required configuration file for the evaluation board. The configuration file gives the software detailed information about the AD7450 Evaluation Board and the part connected to the Evaluation Board Controller such as number of bits, maximum sampling rate, output coding, maximum analog input, power supply requirements etc. For 5V Differential Operation and Single Ended Operation, load AD7450-5V.cfg and for 3V Differential Operation, load AD7450-3V.cfg.

As explained in the 'Operating with the Eval-Control Board' section, the maximum clock frequency that can be used is limited by the ADSP-2189 on the Eval-Control Board. In this case, the maximum clock that can be used is 10MHz giving a maximum sampling frequency of 580kHz.

The configuration file also tells the software the name of the DSP program file which it should download to the Evaluation Board Controller. Figure 4 shows the Setup Screen.

#### SETTING UP THE EVAL-CONTROL BOARD

This section describes how the evaluation board, the Eval-Control Board and software should be set up for the user to begin using the complete system.

The Eval-Control Board and evaluation board should be connected together (via the 96-way connector). The power should be applied to the EBC via a 12V AC transformer. At this stage the red LED should be flashing which indicates that the Eval-Control Board is functional and ready to receive instructions. The software, which should have been installed should be loaded before the printer port cable is connected between the Eval-Control Board and the PC. This will ensure that the printer port has been initialized properly. The printer port cable can then be connected between the PC and the Eval-Control Board.

#### Running the Software

With the hardware set up the user is now in a position to use the software to control the Eval-Control Board and the AD7450 evaluation board.

## EVAL-AD7450CB

| in Setup Menu                                                 |                                  | X                     |
|---------------------------------------------------------------|----------------------------------|-----------------------|
| Select a Configuration File<br>ad7450-3V.cfg<br>ad7450-5V.cfg | Select No. Of Samples            | Input Max (V)<br>5.00 |
|                                                               | Select Sample Frequency          | Input Min (V)<br>0.00 |
| Supply Settings                                               | Other Sample Frequency 100000 Hz | Load                  |
| ±12V     AVDD     DVDD       OFF     OFF     OFF              | AVDDDVDDBUS3V3VOFF               | Close<br>Cancel       |

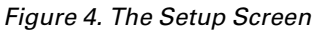

#### In the software the user should select the **File** menu and click on **Setup**. This will display the setup form (as shown in figure 4). A window on the left of the setup form lists the available configuration files. The configuration files are text based files which contain information about the particular evaluation board to be tested. The information covers the part name, number of samples to be taken, default and maximum sampling frequency, power supply settings etc. The configuration file also contains the name of the DSP program file which is to be downloaded to the Eval-Control Board.

The user should select the relevant configuration file and click **Load**. The Eval-Control Board will be reset and the DSP program will be downloaded. When the download has been completed the power supply settings indicated in the configuration file are set and the user may hear some of the relays clicking.

The pull-down menu items such as 'number of samples' and 'sampling frequency' will have been set to the default values specified by the configuration file. The user is free to change these at will. Once all the settings have been decided, the user can click **Close** to return to the main form.

#### **Taking Samples**

When the user clicks **Sample**, the software will instruct the Eval-Control Board to take the required number of samples at the required frequency from the evaluation board. The AD7450 evaluation board will run up to 580 kSPS so the user can choose the sampling frequency up to this rate and may also choose the number of samples to be taken. The maximum sampling frequencies as described in the AD7450 datasheet can only be achieved when operating the evaluation board as a stand alone unit. This is a clock frequency limitation of the DSP on the EBC (explained previously).

These samples are then uploaded and displayed. An FFT and Histogram are also calculated and displayed. If the user clicks **Cont Samp** the software will repeat the process indefinitely until the user clicks the button again. While the software is continuously sampling data the other control buttons are disabled.

#### Other Buttons

The **Reset** button will cause the Eval-Control Board to perform a reset function. When this happens the power supplies are turned off and the program in DSP memory is lost. The user should repeat the setup instructions to download another program if required.

The **Quit** button will exit the software, the program running on the Eval-Control Board is not terminated.

#### MENU BAR ITEMS

The main screen of the Eval-Control Board contains a number of options available as pull-down menu items. The functions of these are listed below.

#### File Menu

Setup Menu: Selecting this option displays the Setup Screen as shown in Figure 4.

Load Raw Data: Selecting this option allows the user to load data which had been saved by the software during a previous session.

**Save Raw Data:** Selecting this option allows the user to save the current set of sample data points. The data can be reloaded to the Eval-Control Board software at a later date or can be used by other programs for further analysis.

**Save Binary Data:** Selecting this option allows the user to save the current set of sample data points. The data is saved in binary format as a text file. This method can be useful for examining code flicker, looking for stuck bits etc.

**Save FFT Data:** Selecting this option allows the user to save the current set of FFT data points. FFT data cannot be reloaded into the EBC software but can be loaded into other software packages for further analysis.

Exit: Quits the program.

#### **Printer Port**

This menu item allows the user to select which printer port should be used for communication with the EBC.

*LPT1:* This option selects 0x378 as the printer port address. This is the default option.

LPT2: This option selects 0x278 as the printer port address.

PRN: This option selects 0x3BC as the printer port address.

#### Help

This menu item gives information about the current revision of software for the particular evaluation board being used.

#### SOFTWARE CONFIGURATION FILES

Software Configuration Files give the Evaluation Board Controller software information on how the software and hardware should perform. They contain information such as the name of the DSP program to download, the default and maximum sample frequencies, the number of samples to take and the power supply settings to use. A typical Software Configuration File (\*.cfg) is shown in Listing 1.

[EVAL-CONTROL BOARD] partname:AD7450 programname:ad7450.PRG

samplefrequency:100000
maxsamplefrequency:580000
samples:2048

+/-15V:on dvdd:5:on avdd:5:on bus:on ;options 2scomp, binary dataformat:2scomp numberofbits:12 inputVmax:5 inputVmin:0 [endofconfig]

### **Preliminary Technical Data**

## EVAL-AD7450CB

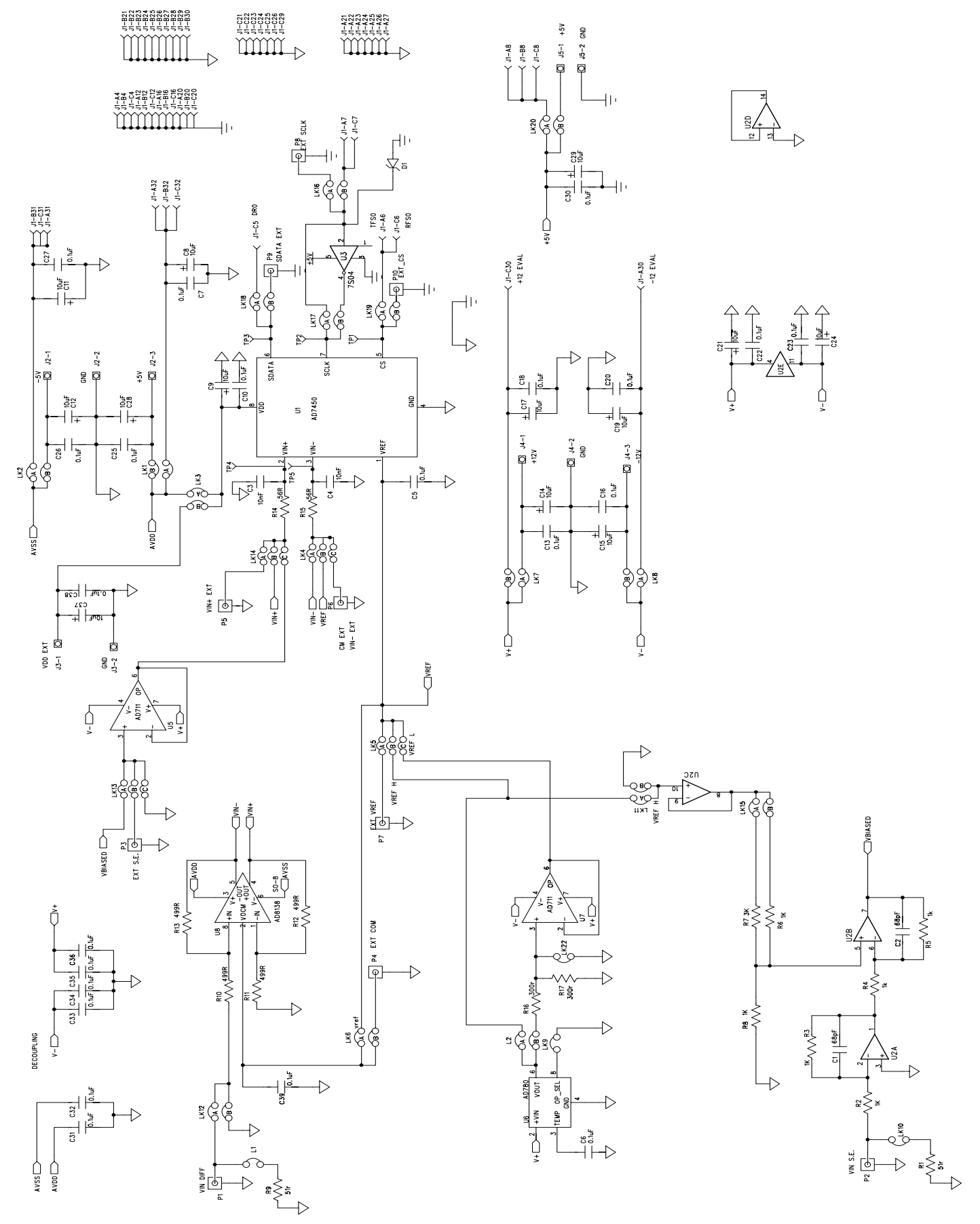

Figure 5. AD7450 Evaluation Board Circuit Diagram

## **Preliminary Technical Data**

| Qty | Part Type                           | Reference Designator                                                                                                    | Manuf/Disti   | Order Number |
|-----|-------------------------------------|----------------------------------------------------------------------------------------------------|---------------|--------------|
|     |                                     |                                                                                                    | 1.51          |              |
| 1   | AD7450BR                            |                                                                                                    | ADI           | AD7450AR     |
| 1   | AD713JN                             | 02                                                                                                    | ADI           | AD713JN      |
| 1   | NC7S04M5                            | U 3                                                                                                    | Fairchild     | FEC 685-914  |
| 2   | AD711KN                             | U5 & U7                                                                                                    | ADI           | AD711KN      |
| 1   | AD780AR                             | U6                                                                                                    | ADI           | AD780AR      |
| 1   | AD8138AR                            | U8                                                                                                    | ADI           | AD8138AR     |
| 10  | 0.1µF Ceramic Capacitor,            | C5, C6 ,C10, C18, C20, C22,                                                                                                    | AVX           | FEC 499-687  |
|     | SMD 0805                            | C23, C31, C32, C39                                                                                                    |               |              |
| 2   | 68pF Ceramic Capacitor,<br>SMD 0805 | C1, C2                                                                                                    | BC Components | FEC 722-066  |
| 2   | 1nF Ceramic Capacitor,              | C3, C4                                                                                                    | AVX           | FEC 499-201  |
|     | SMD 0805                            |                                                                                                    |               |              |
| 3   | 499 Ω 0.1W, 0.1% Resistor,          | R10, R11, R12, R13                                                                                                    | Meggit E.C.   | FEC 553-712  |
| 1   | SD103C Schottky Diode               | D1                                                                                                    |               | SD103C       |
| 8   | 1k0.01W.01% Resistor                | R2 R3 R4 R5 R6 R8 R16 R17                                                                                                    | Multicomp     | FFC 911-859  |
| 0   | SMD 0805                            |                                                                                                    | Whiteomp      |              |
| 1   | $3k\Omega$ , 0.1W, 0.1% Resistor    | R7                                                                                                    | Multicomp     | FEC 711-399  |
| 0   | SMD 0805                            | D1 D0                                                                                                    | 3.6 1.1       | FFO 771 101  |
| 2   | 5112, 0.1W, 0.1% Resistor           | K1, K9                                                                                                    | Multicomp     | FEC 771-181  |
| •   | SMD 0805                            |                                                                                                    | N. 1.1        |              |
| 2   | 1012, 0.1W, 0.1% Resistor           | R14, R15                                                                                                    | Multicomp     | FEC 911-616  |
| 10  | SMD 0805                            |                                                                                                    |               | FFQ 146 005  |
| 12  | 0.1µF Ceramic Capacitor             | $C_7, C_{13}, C_{16}, C_{25}, C_{26}, C_{27}, C_{26}, C_{27}, C_{27}, C_{26}, C_{27}, C_{26}, C_{27}, C_{27},$ |               | FEC 146-227  |
|     |                                     | C30, C33, C34, C35, C36, C28                                                                                                    |               |              |
| 13  | 10µF Tantalum Capacitor             | C8, C9, C11, C12, C14, C15, C17,                                                                                                    |               | FEC 664-881  |
|     |                                     | C19, C21, C24, C28, C29, C37                                                                                                    | 0.            |              |
| 1   | CON\41612\96 Connector              | JI                                                                                                    | Siemens       | FEC 269-931  |
| 2   | 2 Pin Terminal Block                | J3 & J5                                                                                                    | Lumberg       | FEC 151-785  |
| 2   | 3 Pin Terminal Block                | J2 & J4                                                                                                    | Lumberg       | FEC 151-786  |
| 4   | 1-way Jumper (2 x 1)                | L1, LK9, LK10, LK22                                                                                                    | Harwin        | FEC 511-705  |
| 15  | 2-way Jumper (2 x 2)                | LK1, LK2, LK3, LK6, LK7, LK8,                                                                                                    | Harwin        | FEC 511-791  |
|     |                                     | LK11, LK12, LK15, LK16, LK17                                                                                                    |               |              |
|     |                                     | LK18, LK19, LK20, L2                                                                                                    |               |              |
| 4   | 3-way Jumper (2 x 3)                | LK4, LK5, LK13, LK14                                                                                                    | Harwin        | FEC 511-780  |
| 23  | Shorting Link                       | LK1 to LK20, LK22, L1, L2                                                                                                    | Berg          | FEC 528-456  |
| 16  | Ultra Low Profile Sockets           | U5 & U7                                                                                                    | Harwin        | FEC 519-959  |
| 4   | Stick-on Feet                       | Each Corner                                                                                                    | 3M            | FEC 148-922  |
| 1   | 14-pin DIL Socket                   | U2                                                                                                    |               | FEC 738-529  |
| 5   | Test point                          | TP1, TP2, TP3, TP4, TP5                                                                                                    | W Hughes      | FEC 240-333  |
| 10  | Gold 500 SMB Jack                   | P1-P10                                                                                                    | M/ACOM        | FEC 310-682  |
|     | jut.                                |                                                                                                    |               |              |

Table VI. AD7450 Evaluation Board Bill Of Materials

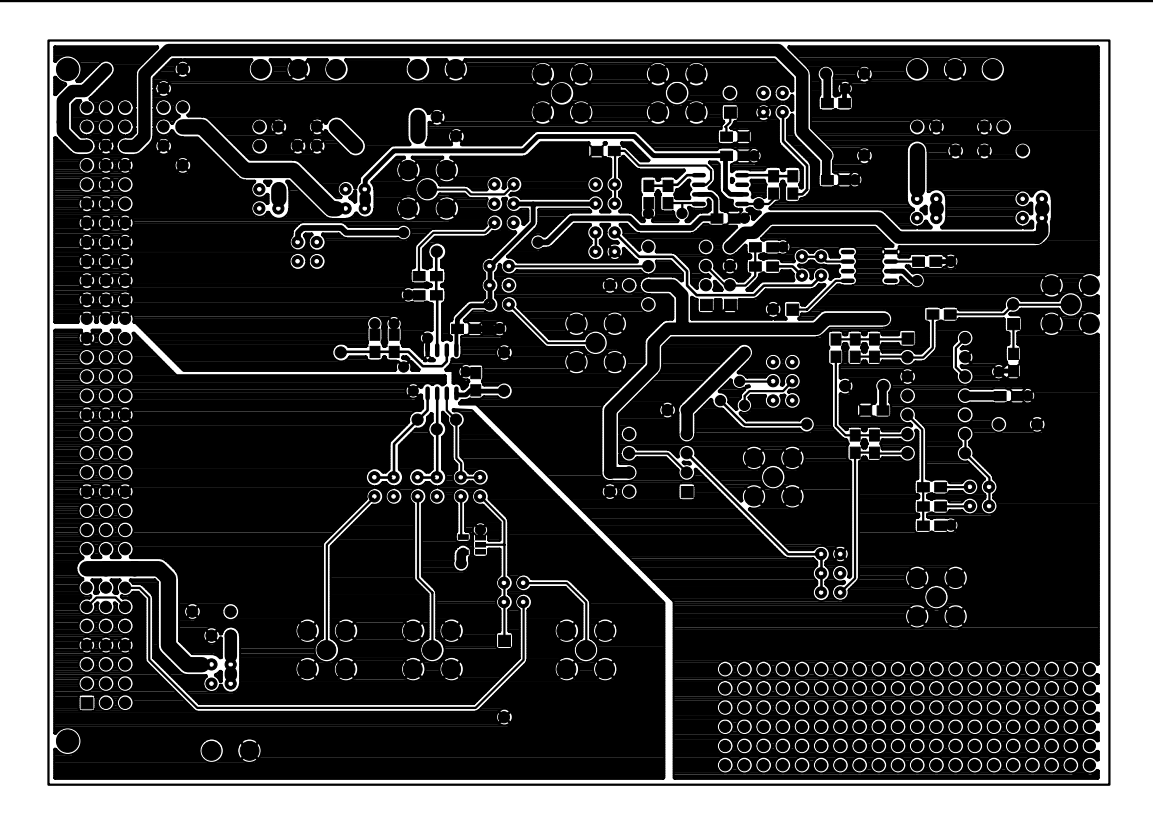

Figure 6. Component Side Artwork

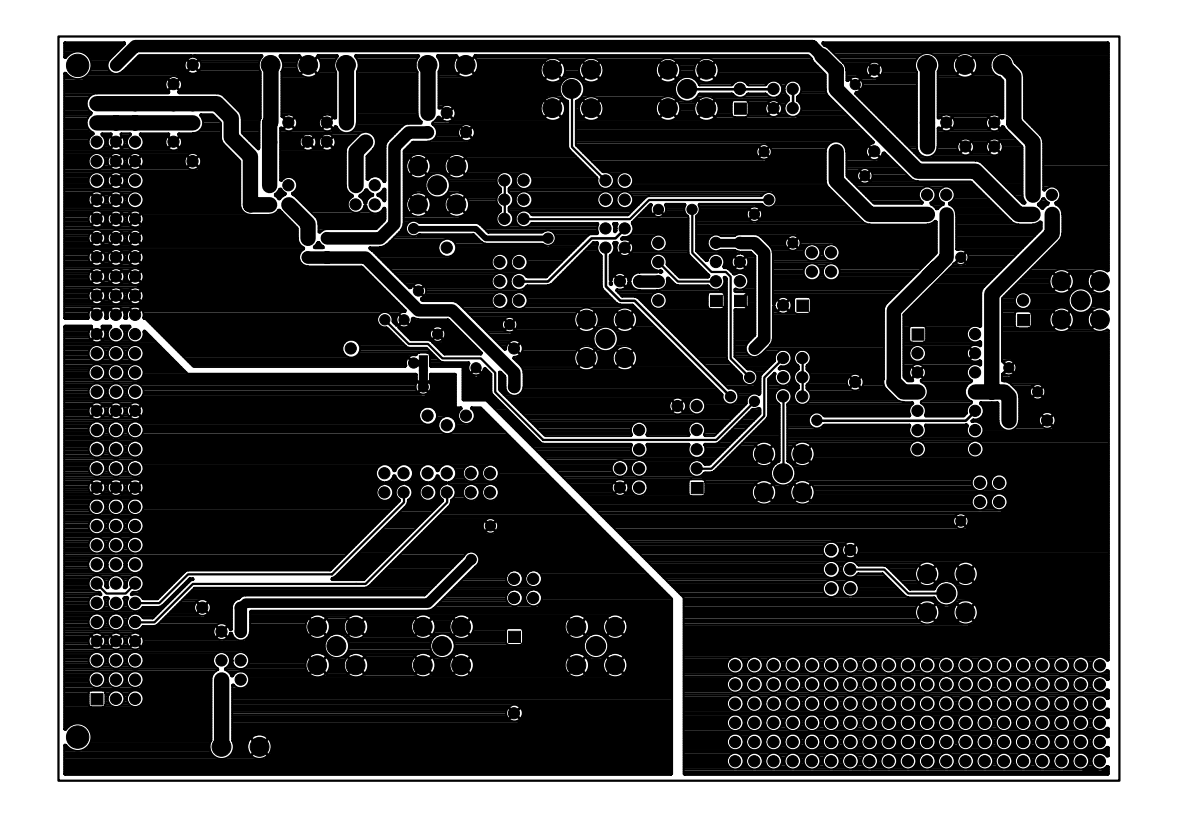

Figure 7. Solder Side Artwork

### EVAL-AD7450CB

### **Preliminary Technical Data**

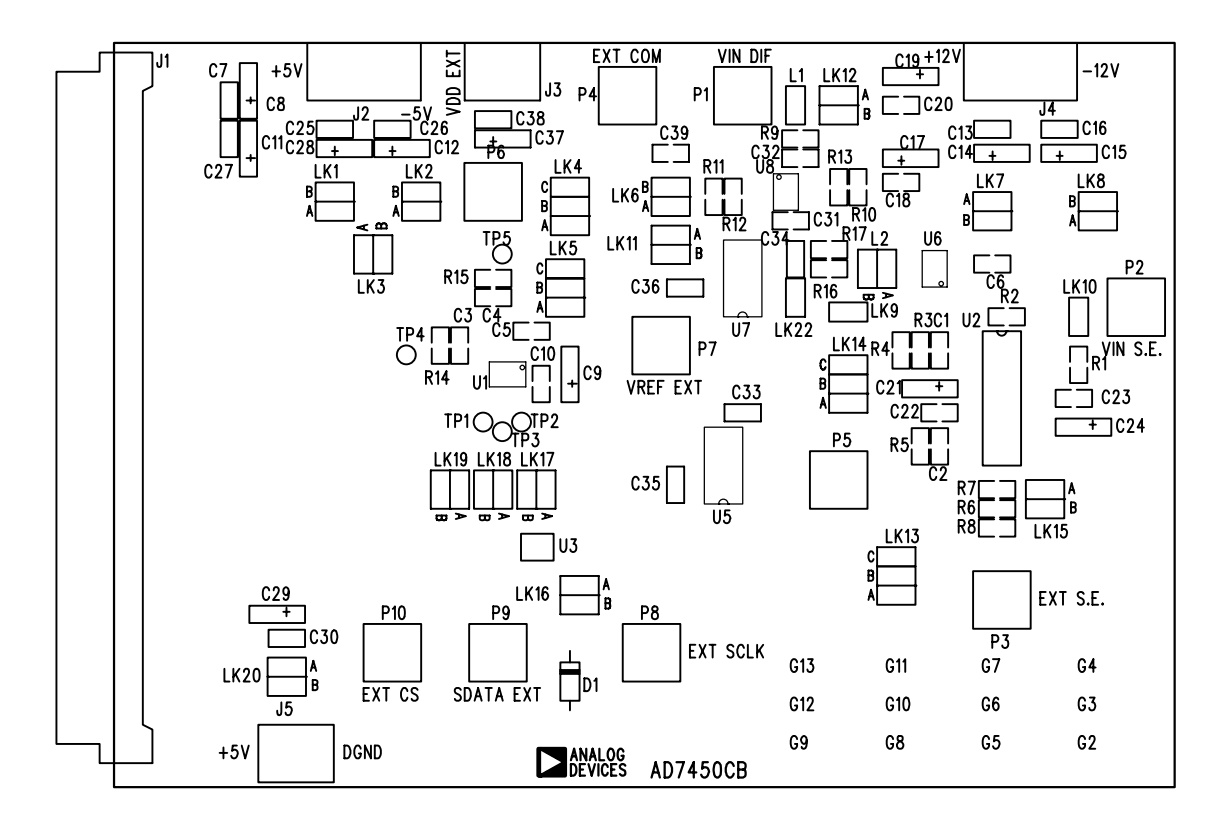

Figure 8. AD7450 Evaluation Board Component Placement Drawing.